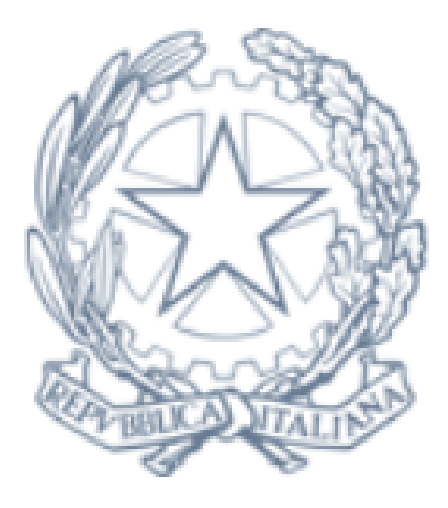

# **I.C. Giovanni Paolo II** viale Alessandro Ruspoli, 80 - Roma

## GUIDA AL PAGAMENTO DEI CONTRIBUTI VOLONTARI

19/01/2022

### GUIDA AL PAGAMENTO DEI CONTRIBUTI VOLONTARI ACCESSO

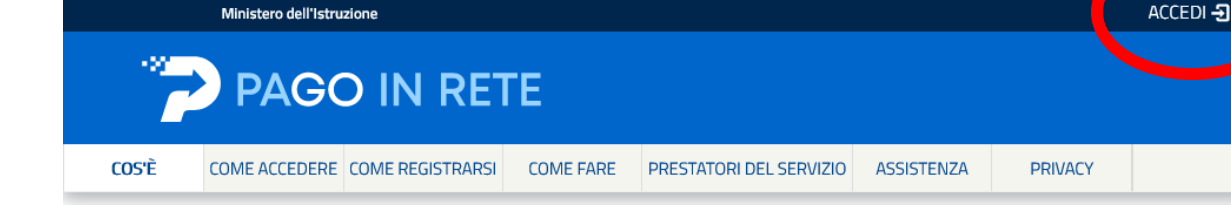

- Per effettuare il pagamento sarà necessario disporre di uno SPID o della Carta di Identità Elettronica (CIE)
- Accedere al sito <u>https://www.istruzione.it/pagoinrete/</u> e cliccare su "Accedi"

#### Per un'amministrazione più moderna, più trasparente, più semplice

Con **Pago In Rete**, il servizio centralizzato **per i pagamenti telematici** del Ministero dell'Istruzione integrato **con il sistema pagoPA** che ti permette di pagare:

- le tasse e i contributi scolastici richiesti dalle scuole agli alunni per le attività curriculari ed extracurriculari a pagamento, come le visite guidate, i viaggi d'istruzione, la mensa autogestita
- i contributi richiesti dalla scuola al personale scolastico, come l'assicurazione integrativa
- i contributi richiesti ad altri soggetti, quali ad esempio gli accompagnatori
- tutti contributi a favore del Ministero, quali ad esempio i

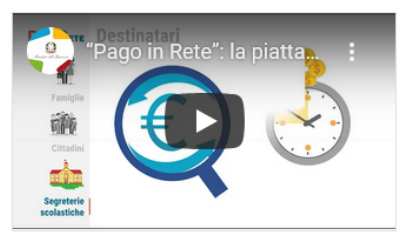

 Documenti

 Infografica - Pago In Rete

 Manuale pagamenti scolastici

 Manuale pagamenti amministrazione

 Testimonianze

### GUIDA AL PAGAMENTO DEI CONTRIBUTI VOLONTARI ACCESSO CON SPID

- Premere sul pulsante "Entra con SPID"
- Dalla lista che compare, selezionare il fornitore di identità digitale con cui si è stipulato il contratto per la propria identità SPID

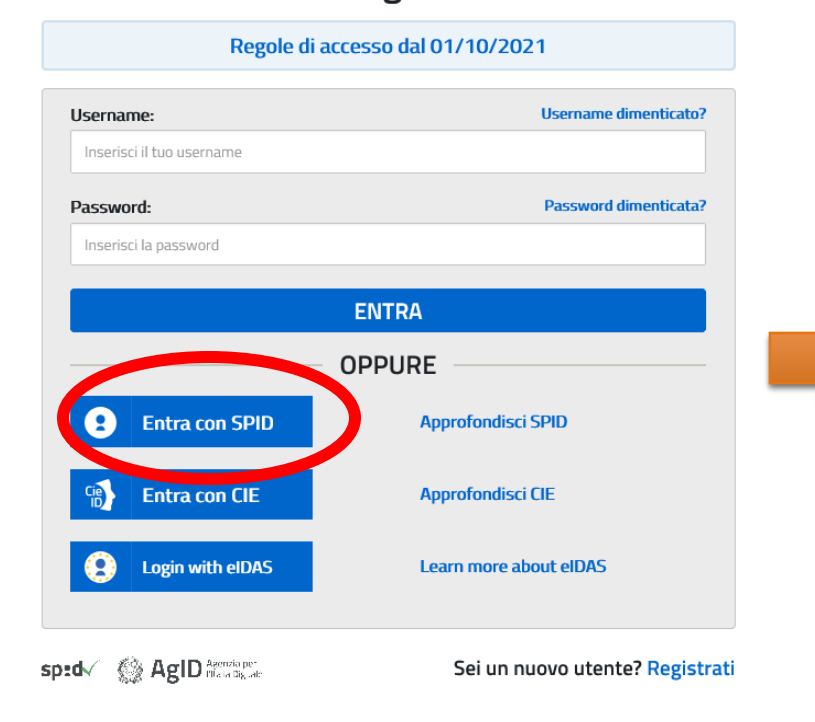

Login

### Login

| inegoie un                |                              |
|---------------------------|------------------------------|
| Username:                 | Username dimenticato?        |
| Inserisci il tuo username |                              |
| Password:                 | Password dimenticata?        |
| Inserisci la password     |                              |
|                           | ENTRA                        |
|                           | OPPURE                       |
| Entra con SPID            | Approfondisci SPID           |
| SIELTEId                  | Approfondisci CIE            |
| InfoCert 🖪                | Learn more about eIDAS       |
| Poste ID Spid             |                              |
| e 🛑 lep 2da               | Sei un nuovo utente? Registr |
|                           |                              |

### GUIDA AL PAGAMENTO DEI CONTRIBUTI VOLONTARI RICERCA SCUOLA

#### Il sistema Pago In Rete

**Pago In Rete** è il sistema centralizzato del **Ministero dell'Istruzione (MI)** che consente ai cittadini di effettuare pagamenti telematici a favore degli Istituti Scolastici e del Ministero.

Tale sistema si interfaccia con PagoPA®, una piattaforma tecnologica che assicura l'interoperabilità tra Pubbliche Amministrazioni e Prestatori di Servizi di Pagamento (Banche, Poste, etc.) aderenti al servizio.

 Premere sul pulsante "VAI A PAGO IN RETE Scuole"

Per la visualizzazione e il pagamento telematico di contributi richiesti dalle **scuole** per i servizi erogati utilizza il link "**Vai a Pago in Rete Scuole**".

Per l'effettuazione di un pagamento telematico di un contributo a favore del **MI** utilizza il link "Vai a Pago in Rete **MI**".

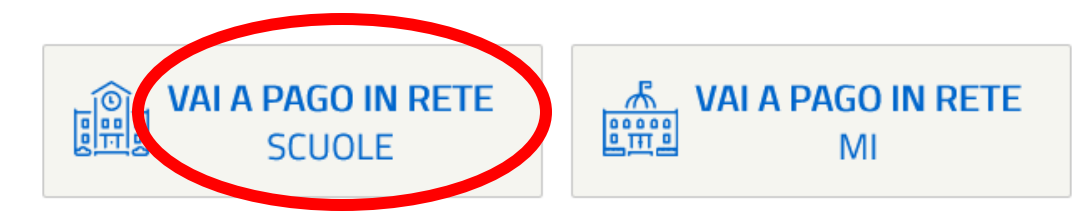

### GUIDA AL PAGAMENTO DEI CONTRIBUTI VOLONTARI RICERCA SCUOLA

 Cliccare sul link in cima alla pagina "Versamenti Volontari"

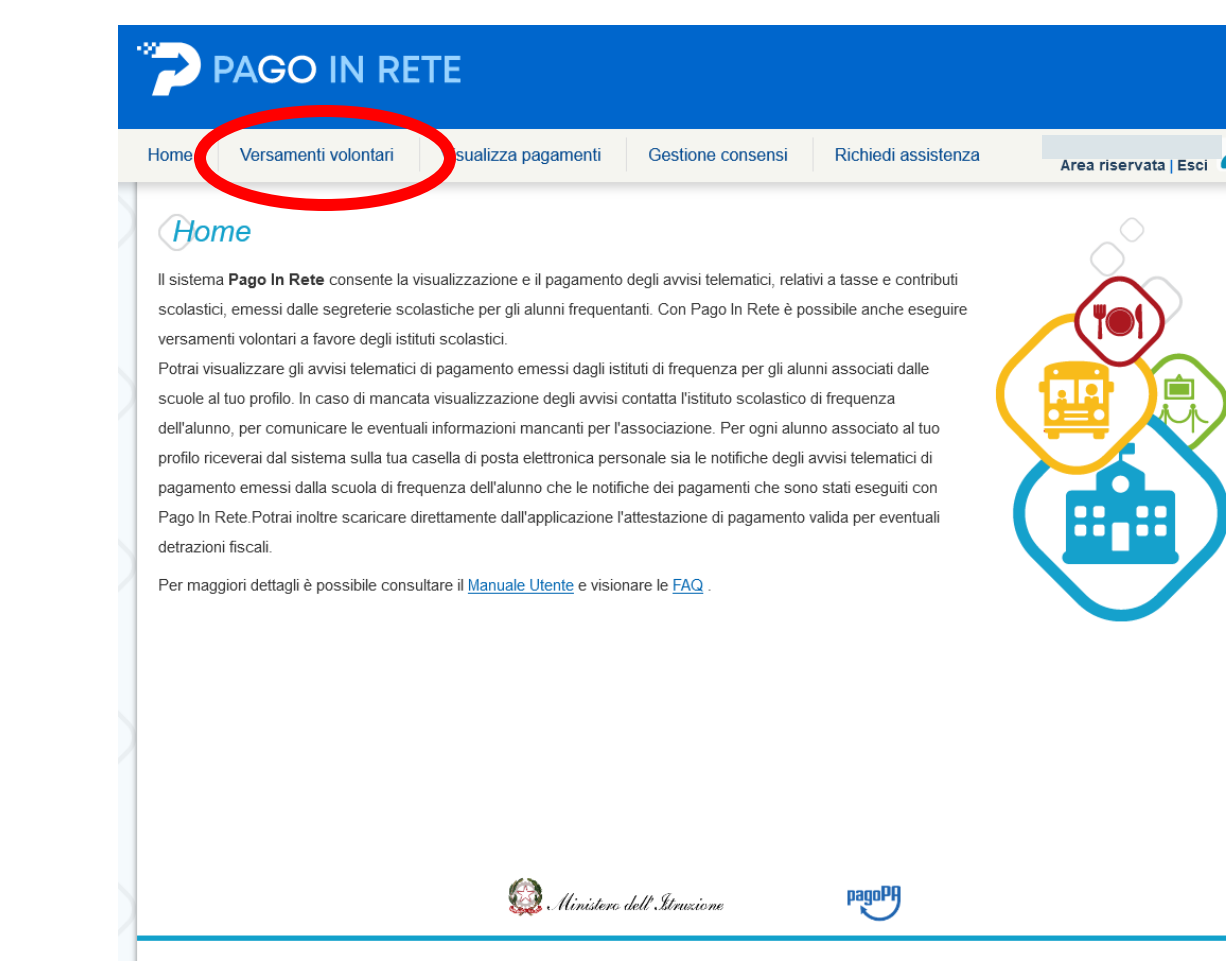

Privacy.

### GUIDA AL PAGAMENTO DEI CONTRIBUTI VOLONTARI RICERCA SCUOLA

#### Versamenti volontari - ricerca scuola

Ricerca scuola sul territorio

Regione

In questa pagina puoi ricercare una scuola aderente a PagoPA per visualizzare i versamenti eseguibili con il servizio Pago In Rete e procedere al pagamento telematico.

Ricerca per codice

codice meccanogra RMIC841006

Cerca

- Inserire in "Ricerca per codice" il codice meccanografico RMIC841006
- Premere sul tasto "Cerca" =

### GUIDA AL PAGAMENTO DEI CONTRIBUTI VOLONTARI SELEZIONE SCUOLA

#### Versamenti volontari - ricerca scuola

In questa pagina puoi ricercare una scuola aderente a PagoPA per visualizzare i versamenti eseguibili con il servizio Pago In Rete e procedere al pagamento telematico

- Nell'Elenco scuole dovrebbe comparire solo l'istituto I.C. Giovanni Paolo II
- Premere sul simbolo della lente d'ingrandimento a destra

| Ricerca scuola sul territorio |   | Ricerca per codice    |      |
|-------------------------------|---|-----------------------|------|
| Regione                       |   | Codice meccanografico |      |
| Seleziona 🗢                   |   | RMIC841006            |      |
|                               | - | C                     | erca |

#### Elenco scuole

Lista delle scuole aderenti a pagoPA per le quali è possibile effettuare un versamento telematico con il servizio Pago In Rete

|                       |                       |                                 | Fagine 1 |
|-----------------------|-----------------------|---------------------------------|----------|
| CODICE MECCANOGRAFICO | DENOMINAZIONE SCUOLA  | ♦ INDIRIZZO                     | ¢ ZION   |
| RMIC841006            | I.C.GIOVANNI PAOLO II | VIALE A. RUSPOLI, 80, ROMA (RM) | Q        |
|                       | Cancella              | ıdi                             |          |

### GUIDA AL PAGAMENTO DEI CONTRIBUTI VOLONTARI SELEZIONE PAGAMENTO

Versamenti volontari - causali per scuola

 Cliccare sul simbolo € a destra del pagamento "assicurazione e contributo"

| Codice meccanografic<br>RMIC841006 | :0:       | Denominazione scuola:<br>I.C.GIOVANNI PAOLO II |                       |         |               |    |        |         |  |
|------------------------------------|-----------|------------------------------------------------|-----------------------|---------|---------------|----|--------|---------|--|
| Indirizzo:                         | 80 ROMA ( | PM)                                            |                       |         |               |    |        |         |  |
| <i>Filtra per c</i>                | ausale    | -                                              |                       |         |               |    |        |         |  |
| Lista versa                        | menti e   | Cerca                                          | a Cancella            |         |               |    |        |         |  |
|                                    | <b>a</b>  | CALISALE                                       |                       | <b></b> | DATA SCADENZA |    |        | agine 1 |  |
| 2021/22                            | assicura  | azione e contributo a.s. 2021/2022             | I.C.GIOVANNI PAOLO II |         | 31/08/202     | 22 | 30. 0  | <€      |  |
| 2021/22                            | CORSO     | DELF PROROGA                                   | I.C.GIOVANNI PAOLO II |         | 20/01/202     | 22 | 100.00 | 15      |  |
| 2021/22                            | CORSO     | TRINITY PROBOGA                                | LC GIOVANNI PAOLO II  |         | 20/01/20:     | 22 | 100.00 | <€      |  |

Chiudi

### GUIDA AL PAGAMENTO DEI CONTRIBUTI VOLONTARI SELEZIONE PAGAMENTO

- Compilare i campi del modulo di pagamento. La nota in cima indica quanto versare in base al numero di figli iscritti.
- Nel caso di pagamento per più di un bambino, <u>indicare nelle note</u> quali sono gli ulteriori bambini per cui si sta facendo il pagamento (Nome Cognome e Classe).

| contributo; più di 3 figli 50.00                             | € omnicomprensivo                                 | assicurazione, 28,00 € contributo; 3 figii 18,00 € assicurazione, 32,00 |
|--------------------------------------------------------------|---------------------------------------------------|-------------------------------------------------------------------------|
| legato informativa                                           |                                                   |                                                                         |
|                                                              |                                                   |                                                                         |
| pilare i campi seguenti con i dati dell'<br>codice fiscale * | alunno o del soggetto per cui si sta eseguendo il | Nome *                                                                  |
| ognome *                                                     |                                                   | Importo *                                                               |
|                                                              |                                                   | 30,00                                                                   |
| lote                                                         |                                                   |                                                                         |
| ampi obbligatori.                                            |                                                   |                                                                         |
|                                                              |                                                   |                                                                         |
|                                                              | Effettua il pagamento                             | Annulia pagamento                                                       |
|                                                              |                                                   |                                                                         |

Versamenti volontari - inserimento dati per il pagamento

### GUIDA AL PAGAMENTO DEI CONTRIBUTI VOLONTARI SELEZIONE TIPO DI PAGAMENTO

 Selezionare il tipo di pagamento che si intende effettuare. Selezionando "Procedi con il pagamento immediato" sarà possibile pagare immediatamente tramite carta di credito. Selezionando invece "Scarica documento di pagamento" si potrà scaricare invece il file da stampare per il pagamento presso Uffici Postali, in Banca, in Ricevitoria, dal Tabaccaio, al Bancomat, al Supermercato.

#### Carrello Pagamenti

| CODICE AVVISO                                                                                                   | CAUSALE                                                                                                    | ALUNNO               | SCADENZA                                            | BENEFICIARIO                                                                | IMPORTO (€)                                          | FLAG OPPOSIZIONE (*)                              | AZION |
|----------------------------------------------------------------------------------------------------|----------------------------------------------------------------------------------------------------|----------------------|-----------------------------------------------------|-----------------------------------------------------------------------------|------------------------------------------------------|---------------------------------------------------|-------|
| A97197210582220119131146BLXVV                                                                                   | assicurazione e contributo a.s. 2021/2022                                                                                          | Zanella Raffaele     | 31/08/2022                                          | I.C.GIOVANNI PAOLO II                                                       | 30.00                                                |                                                   | Ô     |
| Pagamento online Procedi cor                                                                                    | n il pagamento immediato                                                                                                    |                      | <sup>2</sup> agamento of                            | Totale da<br>(esc<br>line<br>Scarica documen                                | i pagare in eur<br>luso commission<br>ito di pagamen | o: 30.00                                          |       |
| (^) Selezionando II check II versan<br>all'Agenzia delle Entrate per il 730<br>considerata solamente per i paga | te esprime opposizione all'invio dei pagame<br>precompilato. L'eventuale opposizione sarà<br>menti effettuati con modalità online. | nti Sca<br>de<br>che | rica il docume<br>renti tramite A<br>offrono il sen | ento per pagare presso l<br>ITM, sportelli, APP su sm<br>/izio a pagamento. | e ricevitorie, i ta<br>artphone e tab                | abaccai e le banche<br>let o presso altri prestat | ori   |

Annulla pagamer

### GUIDA AL PAGAMENTO DEI CONTRIBUTI VOLONTARI MODULO DI PAGAMENTO

 Un esempio di modulo di pagamento per il pagamento differito

|                                                                                                    | ΙΤΟ                                          |                                                                           |                                                                                                    | 2                                                     | PAGO                                         | IN RETE       |
|----------------------------------------------------------------------------------------------------|----------------------------------------------|---------------------------------------------------------------------------|----------------------------------------------------------------------------------------------------|-------------------------------------------------------|----------------------------------------------|---------------|
| assicurazione e cor                                                                                                    | ntributo a.s.                                | 2021/2                                                                    | 2022                                                                                                    |                                                       |                                              |               |
| ENTE CREDITORE Cod. Fiscale                                                                                                    | 97197210582                                  |                                                                           | DESTINATARIO AVVISO Con                                                                                                    | d. Fiscale 📁                                          | Bel NE-                                      |               |
| I.C.GIOVANNI PAOLO<br>L'utente può richiedere assistenza al numero<br>venerdi dalle 08:00 alle 18:30                                                                                    | <b>  </b><br>0809267603 nei giorni feria     | ali dal lunedi al                                                         |                                                                                                    |                                                       |                                              |               |
| QUANTO E QUANDO PAGARE?                                                                                                    |                                              |                                                                           | DOVE PAGARE? Lista canal                                                                                                    | i di pagament                                         | o su <b>www.p</b> a                          | agopa.gov.it  |
| <b>30.00 Euro</b> entro il <b>31/</b><br>Puoi pagare con <b>una unica</b> i<br>L'importo è aggiornato automaticamente dal                                                               | 08/2022<br>rata<br>sistema e potrebbe subire |                                                                           | PAGA SUL SITO O CO<br>Collegandoti al sito del MIUR oppure co<br>Banca o degli altri canali di pagamento<br>corrente, CBILL | ON LE APF<br>ollegandoti al sito<br>Potrai pagare cor | della tua<br>n carte, conto                  |               |
| interessi, ecc. Un operatore, il sito o l'app che<br>chiedere una cifra diversa da quella qui indica                                                                                    | userai ti potrebbero quindi<br>ta.           | capalo di r                                                               | in tutti gli Uffici Postali, in Banca, in Ric<br>Bancomat, al Supermercato. Potrai pag<br>conto corrente.                   | evitoria, dal Tabac<br>gare in contanti, co           | ccaio, al<br>on carte o                      | Ċ             |
| BANCHE E ALTRI CANALI                                                                                                    | VISU Telativa al                             | canale ur p                                                               | agamento che prefer                                                                                                    | RATA U                                                | <b>INICA</b> entro i                         | il 31/08/2022 |
| Qui accanto trovi il codice QR e il codice<br>interbancario CBILL per pagare attraverso il<br>circuito bancario e gli altri canali di<br>pagamento abilitati.                           |                                              | Destinatario<br>Ente Creditore I.<br>Oggetto del paga<br>Codice CBILL BEI | GIOVANNI PAOLO II<br>mento assicurazione e contributo a.s. 2/<br>1V                                                         | 021/2022                                              | Euro 30.00<br>Cod. Fiscale Er<br>97197210582 | ite Creditore |
| BOLLETTINO POSTALE PA                                                                                                    | BancoPosta                                   |                                                                           |                                                                                                    | PATA I                                                | INICA entro                                  |               |
| Desteitaliano                                                                                                    |                                              |                                                                           | E                                                                                                    | Euro                                                  | 30.00                                        | 5170072022    |
| Bolletino Postale pagable in tuti gi Uffici<br>Postale sui canali fisici o digital abilitati di<br>Posta italiane e dell'Ente Creditore<br>AUT. DB/SSIGEN P1-PDF 47149 DEL<br>2020 2019 | Sul C/C                                      | n. 48984                                                                  | 827<br>III PAOLO II<br>IIIbuto a.s. 2021/2022<br>Cod. Fiscale Ente Creditore<br>97197210582                                 |                                                       |                                              |               |

### GUIDA AL PAGAMENTO DEI CONTRIBUTI VOLONTARI PAGAMENTO IMMEDIATO

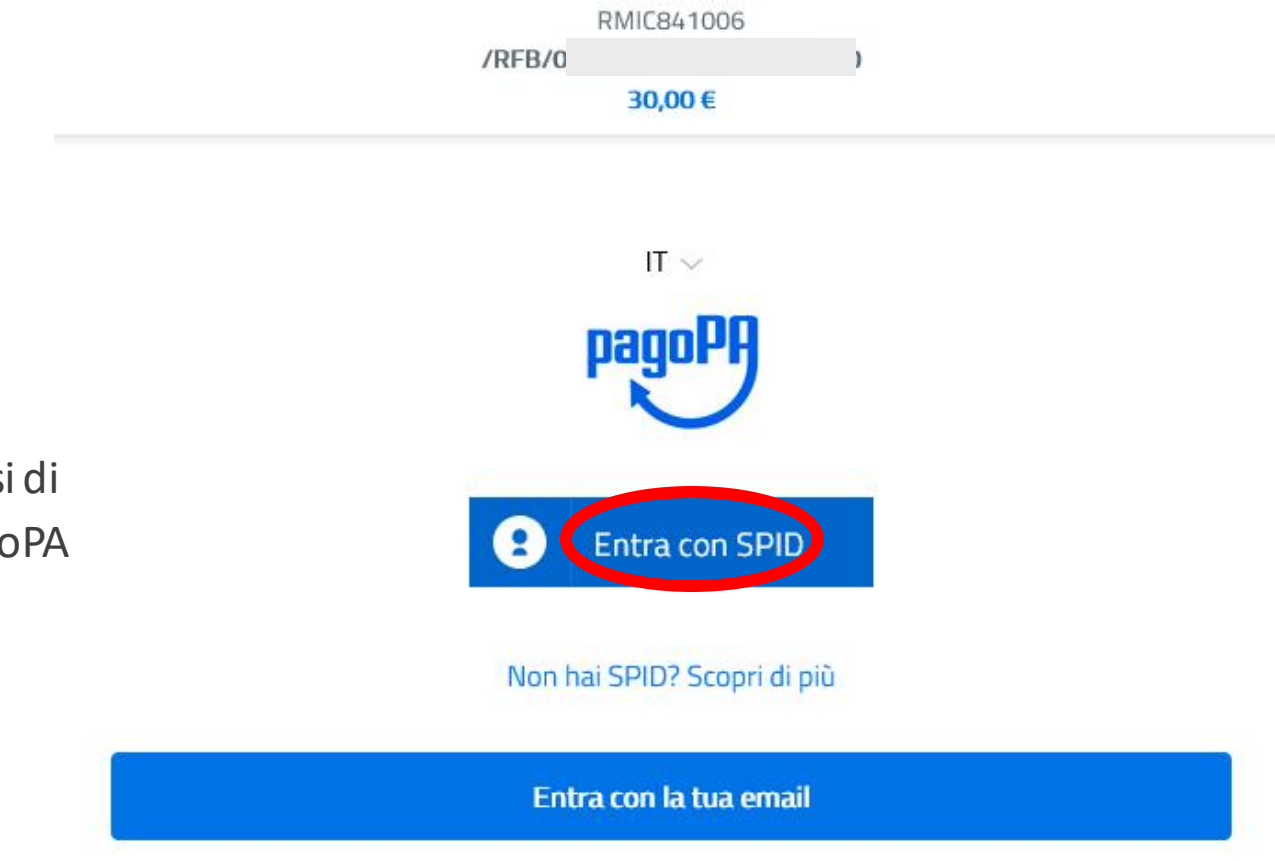

 Dopo aver cliccato su "Procedi con pagamento immediato" identificarsi di nuovo tramite SPID sul sistema pagoPA

### GUIDA AL PAGAMENTO DEI CONTRIBUTI VOLONTARI PAGAMENTO IMMEDIATO

 Inserire i dati della carta di credito richiesti e premere sul pulsante "Conferma Pagamento"

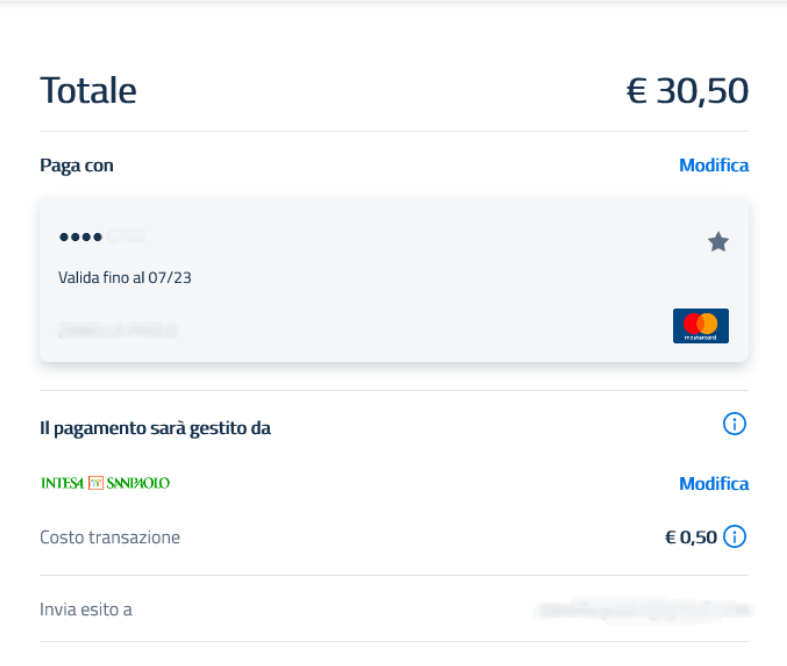

Conferma Pagamento

RMIC841006 30,00 €

Attenzione: dopo la conferma non sarà più possibile annullare

Per la tua sicurezza, inserisci il codice di verifica per continuare ()

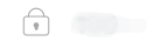

codice di verifica

### GUIDA AL PAGAMENTO DEI CONTRIBUTI VOLONTARI COMUNICAZIONE AVVENUTO PAGAMENTO

#### Pagamento immediato

Il sistema pagoPA invia una mail da <u>no-</u> <u>reply@pagopa.gov.it</u> con la ricevuta di pagamento in caso di pagamento immediato. Inoltrare la mail a <u>segreteria.didattica@icgiovannipaoloii.edu.it</u> indicando nel testo della mail per quali bambini è stato effettuato il pagamento (Nome, Cognome e classe)

# Pagare il bollettino, quindi inviare una scansione della ricevuta a

Pagamento con bollettino

segreteria.didattica@icgiovannipaoloii.edu.it indicando nel testo della mail per quali bambini è stato effettuato il pagamento (Nome, Cognome e classe)